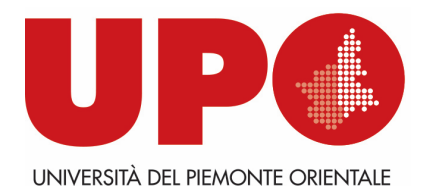

DIPARTIMENTO DI SCIENZE E INNOVAZIONE TECNOLOGICA

Viale T. Michel, 11 – 15121 Alessandria AL Tel. 0131 360381- Fax 0131 360366 biblioteca.disit@uniupo.it

## Come inserire una *Richiesta di prestito* e prenotare il ritiro del/i volume/i in armadietto.

Entra nel tuo spazio personale *MyBiblio* del catalogo <u>BiblioUPO</u> con le tue credenziali di ateneo .

Per eventuali difficoltà vedi istruzioni sul sito della biblioteca all'indirizzo https://www.disit.uniupo.it/biblioteca/cataloghi/biblioupo

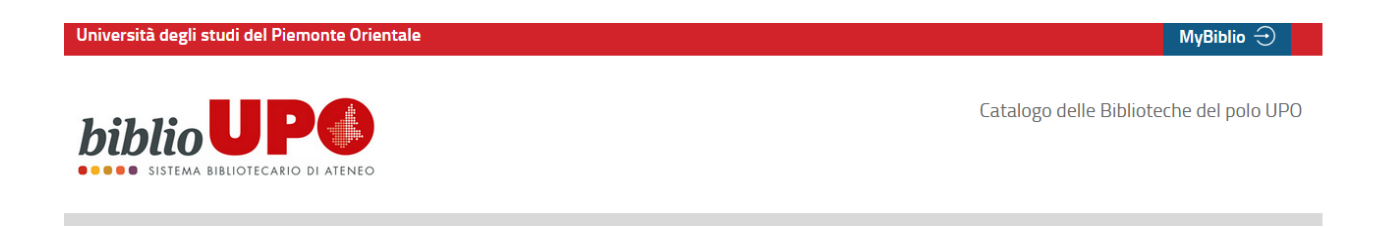

- 1) Cerca il libro in **Tutte le risorse** o filtra la ricerca per Libri/Riviste cartacee/Ejournal e ebook/Libri dei corsi
- 2) Seleziona dal menu a tendina la Biblioteca DISIT
- 3) Clicca su CERCA

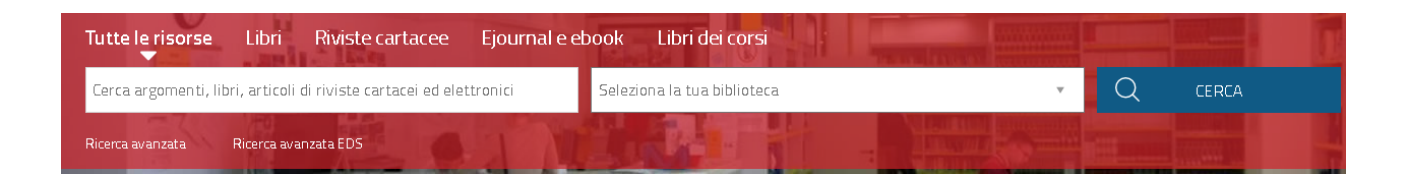

Una volta individuato il libro che ti interessa clicca su Richiesta di prestito

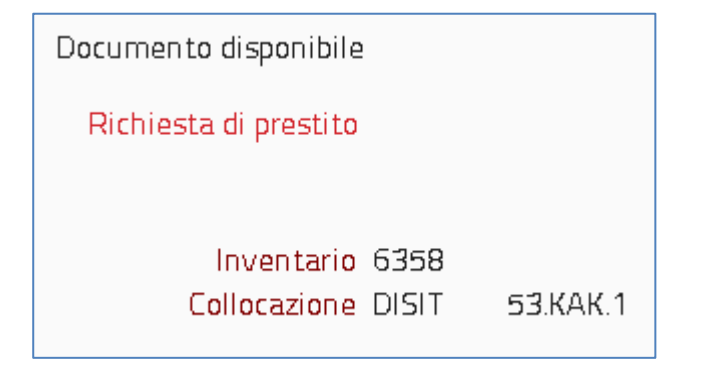

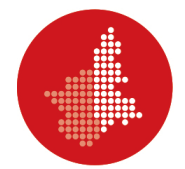

A questo punto si apre un pop-up che ti segnala che hai prenotato il libro e ti ricorda che devi prenotare il giorno per il ritiro in armadietto: l'orario non è modificabile.

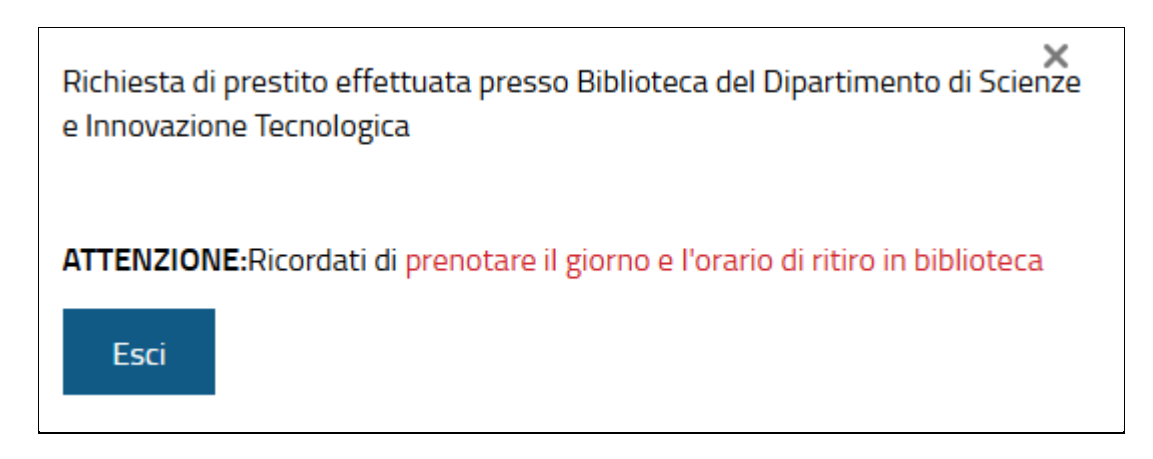

## Clicca su prenotare il giorno e l'orario di ritiro in biblioteca

## A questo punto clicca su Effettua una nuova prenotazione

| HOME SERVIZI                       | BIBLIOTECHE INFORMAZIONI APP                          |                                        |
|------------------------------------|-------------------------------------------------------|----------------------------------------|
| Tutte le risorse l                 | bri Riviste cartacee Ejournal e ebook Libri dei corsi |                                        |
| Cerca libri in versione (          | artacea BIBLIOTECA DEL DIPARTIMEN                     | TO DI SCIENZE E INNOVAZIONI× → Q CERCA |
| Ricerca avanzata                   |                                                       |                                        |
|                                    |                                                       |                                        |
| ia indietro   Vai alla pagina      | rincipale                                             |                                        |
| Il mio spazio 🔍 Le m               | s preno tazioni                                       |                                        |
| Effettua una nuova<br>prenotazione |                                                       | Visualizza tutte le prenotazio         |
| Stampa le tue                      | Non hai nessuna prenotazione in corso                 |                                        |
| prenotazioni                       | Normal resource prenotazione in corso                 |                                        |

| e le risorse 🛛 Libi                          | ri Riviste cartacee Ejourn | al e ebook Libri dei corsi                                                                                                    |    |  |  |  |
|----------------------------------------------|----------------------------|----------------------------------------------------------------------------------------------------|----|--|--|--|
| a libri in versione cart                     | acea                       | BIBLIOTECA DEL DIPARTIMENTO DI SCIENZE E INNOVAZIONIX 🔹 📿 CERCA                                                                                                    | A. |  |  |  |
| a avanzata                                   | 0                          |                                                                                                    | 1  |  |  |  |
| ro vai alla pagina prir<br>spazio O Le mie p | ncipale<br>preno tazio ni  | BIBLIOTECA ASCANIO SOBRERO DEL DIPARTIMENTO DI SCIENZE DEL FARMACO<br>BIBLIOTECA CIVICA CARLO NEGRONI<br>BIBLIOTECA DEL DIPARTIMENTO DI GIURISPRUDENZA E SCIENZE POLITICHE, ECONOMICHE E<br>SOCIALI (DIGSPES) | ^  |  |  |  |
| tazioni                                      | Tipo risorsa               | BIBLIOTECA DEL DIPARTIMENTO DI SCIENZE E INNOVAZIONE TECNOLOGICA                                                                                                    |    |  |  |  |
|                                              | Proprietario*              | BIBLIOTECA DEL DIPARTIMENTO DI STODI PER LECONOMIA E L'IMPRESA<br>BIBLIOTECA DEL DIPARTIMENTO DI SCIENZE E INNOVAZIONE TECNOLOGICA                                                                            |    |  |  |  |
|                                              | Risorsa*                   |                                                                                                    | ~  |  |  |  |
|                                              | Data                       | dal gg/mm/aaaa al gg/mm/aaaa Cerca                                                                                                    |    |  |  |  |
|                                              | Сор                        | yright - Browser consigliati - Informativa cookie                                                                                                    |    |  |  |  |

| renotazioni |                                                                                                    | Tipo risorsa O                                                                                     | Attrezzature   Sale                                              |                                                 |                                                |          |  |
|-------------|----------------------------------------------------------------------------------------------------|----------------------------------------------------------------------------------------------------|------------------------------------------------------------------|-------------------------------------------------|------------------------------------------------|----------|--|
|             |                                                                                                    | Proprietario*                                                                                      | BIBLIOTECA DEL DIPARTIMENTO DI SCIENZE E INNOVAZIONE TECNOLOGICA |                                                 |                                                |          |  |
|             |                                                                                                    | Risorsa* DISIT_RITIRO PRESTITI IN ARMADETTO V                                                      |                                                                  |                                                 |                                                |          |  |
|             |                                                                                                    | Data da                                                                                            | al gg/mm/aaaa 🗖                                                  | al gg/mm/aaaa                                   | 🗖 Cerca                                        |          |  |
|             | Biblioteca DISIT - vial<br>15121 - ALESSANDR<br>Telefono : 013136038                                                                                             | e Teresa Michel 11<br>IA<br>31                                                                     |                                                                  |                                                 |                                                |          |  |
|             | Biblioteca DISIT - vial<br>15121 - ALESSANDR<br>Telefono : 013136034<br>Email : biblioteca.disit<br>Data                                                         | e Teresa Michel 11<br>IA<br>31<br>:@uniupo.it<br>dalle                                             | alle                                                             | Posti                                           | Disponibili                                    | N.Posti  |  |
|             | Biblioteca DISIT - vial<br>15121 - ALESSANDR<br>Telefono: 01313603<br>Email : biblioteca.disit<br>Data<br>18/10/2021                                             | e Teresa Michel 11<br>IA<br>31<br>@uniupo.it<br>dalle<br>08:30                                     | <b>alle</b><br>17:30                                             | Posti<br>10                                     | Disponibili<br>10                              | N.Posti  |  |
|             | Biblioteca DISIT - vial<br>15121 - ALESSANDR<br>Telefono : 01313603<br>Email : biblioteca.disit<br>Data<br>18/10/2021<br>19/10/2021                              | e Teresa Michel 11<br>IA<br>31<br>(@uniupo.it<br>dalle<br>08:30<br>08:30                           | alie<br>17:30<br>17:30                                           | Posti<br>10<br>10                               | Disponibili<br>10<br>10                        | N. Posti |  |
|             | Biblioteca DISIT - vial<br>15121 - ALESSANDR<br>Telefono - 01313603<br>Email : biblioteca.disit<br>Data<br>18/10/2021<br>19/10/2021<br>20/10/2021                | e Teresa Michel 11<br>IA<br>31<br>@uniupo.it<br>08:30<br>08:30<br>08:30                            | alle<br>17:30<br>17:30<br>17:30                                  | Posti<br>10<br>10<br>10                         | Disponibili<br>10<br>10<br>10                  | N.Posti  |  |
|             | Biblioteca DISIT - vial<br>15121 - ALESSANDR<br>Telefono : 013136033<br>Email : biblioteca.disit<br>Data<br>18/10/2021<br>19/10/2021<br>20/10/2021               | e Teresa Michel 11<br>IA<br>31<br>:@uniupo.it<br>dalle<br>08:30<br>08:30<br>08:30<br>08:30         | atte<br>17:30<br>17:30<br>17:30<br>17:30<br>17:30                | Posti<br>10<br>10<br>10<br>10<br>10             | Disponibili<br>10<br>10<br>10<br>10<br>10      | N. Posti |  |
|             | Biblioteca DISIT - vial<br>15121 - ALESSANDR<br>Telefono - 013136038<br>Email : biblioteca.disit<br>0ata<br>18/10/2021<br>19/10/2021<br>20/10/2021<br>21/10/2021 | e Teresa Michel 11<br>IA<br>31<br>@uniupo.it<br>08:30<br>08:30<br>08:30<br>08:30<br>08:30<br>08:30 | alle<br>17:30<br>17:30<br>17:30<br>17:30<br>17:30<br>17:30       | Posti<br>10<br>10<br>10<br>10<br>10<br>10<br>10 | Disponibili<br>10<br>10<br>10<br>10<br>10<br>9 | N. Posti |  |

## Una volta selezionata la biblioteca in cui è presente il libro puoi scegliere la data del ritiro in armadietto.

|            |       |       |    |    | N.Posti            |
|------------|-------|-------|----|----|--------------------|
| 18/10/2021 | 08:30 | 17:30 | 10 | 10 | ~                  |
| 19/10/2021 | 08:30 | 17:30 | 10 | 10 | ~                  |
| 20/10/2021 | 08:30 | 17:30 | 10 | 10 | ~                  |
| 21/10/2021 | 08:30 | 17:30 | 10 | 10 | ~                  |
| 22/10/2021 | 08:30 | 17:30 | 10 | 9  | ~                  |
| 25/10/2021 | 08:30 | 17:30 | 10 | 10 | 1 🗸                |
|            |       |       |    |    |                    |
|            |       |       |    |    | Inserisci Cancella |

Una volta scelto il giorno, clicca su Inserisci.

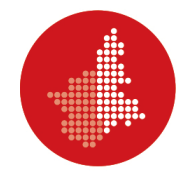

L'armadietto a scomparti per il ritiro dei libri prenotati è all'ingresso del Dipartimento, vicino alla portineria.

Aspetta comunque un'e-mail di conferma da parte della biblioteca con tutte le istruzioni per il ritiro.